## Accessibility

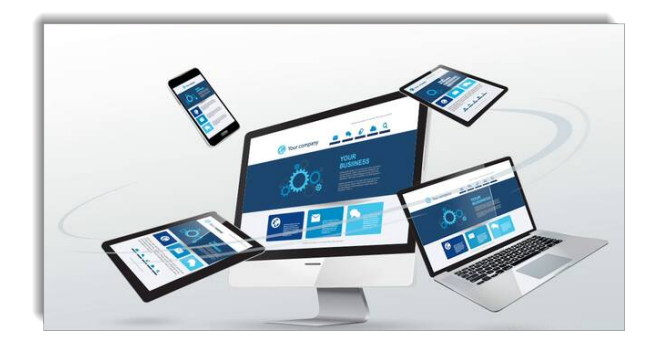

- Most smart devices can access our order approval site.
  - iPhone
  - iPad
  - Android
- Access to the site must be set-up in your customer account and your eway user account bust be configured as an approver.

# Mobile Approval Site

| .I Bell LTE                         | 16:24 | -    | <b>√</b> 41 % <b>●</b> |
|-------------------------------------|-------|------|------------------------|
| m.eway.ca                           |       | 0    | Annuler                |
| Meilleurs résulta                   | ts    |      |                        |
| m.eway.ca                           | m.ew  | ay.c | а                      |
| Account Login<br>eway.ca/Login.aspx |       | .,   |                        |
| Baabaraha Caar                      |       |      |                        |

| •• Bell LTE         | 16:23         | <b>4</b> 41 % 🗈 |  |
|---------------------|---------------|-----------------|--|
| AA                  | 🔒 eway.ca     | S               |  |
|                     |               |                 |  |
|                     | Account Login |                 |  |
| User ID             |               |                 |  |
| [                   |               |                 |  |
| Password            |               |                 |  |
|                     |               |                 |  |
| Remember my User ID |               |                 |  |
|                     | Login         |                 |  |

• Enter **m.eway.ca** in the address bar of your device's browser.

- Enter your eway User ID and Password.
- Tap the **Remember User ID** button to have the browser remember your username next time you log in.
- Tap Login to open the site.

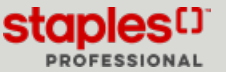

## Select an Order to Approve

| •II Bell LTE | 16:28            | 40 % 🔳 |
|--------------|------------------|--------|
| AA           | eway.ca          | C      |
|              |                  | Logoff |
|              | Home             |        |
| Orders Aw    | vaiting Approval | >      |
| Contact U    | S                | >      |
| About        |                  | >      |

| ••I Bell LTE | 16:29      | 40 %         |
|--------------|------------|--------------|
| AA           | 🔒 eway.ca  | Ś            |
|              |            | Logoff       |
| Home         | Orders     |              |
| EW79977012   | 01/14/2020 | \$1,179.59 🥩 |
| EW79976982   | 01/14/2020 | \$1,356.48   |

• Tap Orders Awaiting Approval to see a list of order waiting for approval.

- This screen also contains recently approved or rejected orders.
  - Order waiting for approval.
  - O Approved order.
  - Partially approved order. This order was approved at the first level but requires approval from a higher level.
  - 🙆 Rejected order.
  - Docked order. This order is being modified or approved by another user.
- Tap an order line to select it.

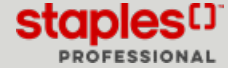

#### Order Summary

| ••I Bell LTE                                      | 13:55                                | 51 % 🔳           |
|---------------------------------------------------|--------------------------------------|------------------|
| AA                                                | eway.ca                              | 5                |
|                                                   |                                      | Logoff           |
| Orders E                                          | W79976982                            |                  |
| Order Informatio                                  | 'n                                   |                  |
| Ordered by:                                       | Fiona Miller                         |                  |
| Creation date:                                    | 01/14/2020                           |                  |
| Submitted Date:                                   | 01/14/2020                           |                  |
| Submitted Date:                                   |                                      |                  |
| Cost Center:                                      | MONTREAL                             |                  |
| Account #:                                        | 178406                               |                  |
| Delivery Instr.:                                  |                                      |                  |
| Billing Info.:                                    | Bill on the cred<br>with this order. | it card provided |
| Budget Balance                                    |                                      |                  |
| Monthly budget remaining as of 01-14-2020 :       | \$902.43                             |                  |
| Current Order Total                               | \$1,356.48                           |                  |
| Estimated<br>Remaining Balance<br>After Purchase: | -\$454.05                            |                  |
| Summary                                           | Products                             | Actions          |

- In the Order Summary screen, review the order information.
- Tap the **Products** button to show the order content.

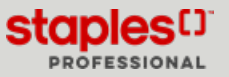

## **Ordered Products**

| •II Bell LTE                               | 16:30                 |                  | 39 % 🔳             |
|--------------------------------------------|-----------------------|------------------|--------------------|
| AA                                         | 🔒 eway                | .ca              | S                  |
|                                            |                       |                  | Logoff             |
| Orders EV                                  | <b>V7997</b> (        | 5982             |                    |
| Product Code                               | Qty                   | во               | Amount             |
| STP14336                                   | 20                    | 0                | \$1,179.80         |
| Staples® Copy Pape<br>8 1/2" x 11", 5000 S | r, Letter<br>Sheets/C | Size, 9<br>arton | 2 Bright, 20 lbs., |
|                                            |                       |                  |                    |
|                                            |                       |                  |                    |
|                                            |                       |                  |                    |
|                                            |                       |                  |                    |
|                                            |                       |                  |                    |

# Approve or Reject an Order

| •II Bell LTE | 16:34        | 39 % 🗩     |
|--------------|--------------|------------|
| AA           | 🔒 eway.ca    | C          |
|              |              | Logoff     |
| Orders       | EW79976982   |            |
|              | Fiona Miller |            |
| 01/14/2020   |              | \$1,356.48 |
|              | Approve      |            |
|              | Reject       |            |

- Each product line contains:
  - the product code
  - the back ordered quantity
  - the line total
  - the product description

Order modification is not offered on the mobile site. If a change to the order is required, it must be done on eway.ca.

• Tap Actions to process the order

- Tap Approve or Reject depending on your decision.
- A message will say if a higher approval level is required.

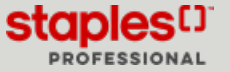

# Approve or Reject an Order

| •II Bell LTE                                                   | 16:34        | 39 % 🔳     |
|----------------------------------------------------------------|--------------|------------|
| AA                                                             | 🔒 eway.ca    | 5          |
|                                                                |              | Logoff     |
| Orders                                                         | EW79976982   |            |
|                                                                | Fiona Miller |            |
| 01/14/2020                                                     | 1            | \$1,356.48 |
| Approved                                                       |              |            |
| This order was approved on January 14, 2020 by Jasmine Miller. |              |            |

• If the selected order was already processed, this screen will shoe the applied decision along with the approver's name.

#### Navigation

| Orders       | EW79976982 |        |
|--------------|------------|--------|
|              |            | Logoff |
| ۸A           | 🔒 eway.ca  | S      |
| ••I Bell LTE | 16:34      | 39 % 🔳 |

- Use the arrows to navigate from one order to the next.
- Tap the **Orders** button to return to the orders list.
- Tap the **Logoff** button to close your session.

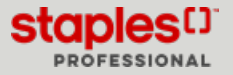